## Учет рабочего времени персонала при работе в платной зоне

Создать «Карту сотрудника» в разделе Товары:

- 1. Введите «Название» билета.\*
- 2. Выберите «Организацию».\*
- 3. Выберите «Тип товара»- Билет.\*
- 4. Выберите «Налог», например, Без НДС.\*
- 5. Выберите «Приоритет списания на турникете», например, 1, чем выше значение тем выше приоритет списания билета при проходе (первым будет списан товар с большим номером).\*
- 6. Выберите «Задержка прохода на турникете»- задержка между проходами (в секундах).\*
- Выберите «Тип пересчета при возврате» пересчет стоимости происходит пропорционально либо текущему остатку, либо времени действия (используется в многоразовых билетах).\*
- 8. Выберите «Категорию» товара (например «Билеты»). Создается во вкладке Категория (Категории товаров).
- Выберите «Временные ограничения» Создается во вкладке «Временные ограничения » (Создание Временного ограничения)\* - то есть сколько по времени будет действовать билет на карте сотрудника: год, месяц и т.п.
- 10. Выберите «Базовое количество»\*.

Сохранить настройки.

| Товары 🔿                                                                                                    |     | Навигация                                     |
|----------------------------------------------------------------------------------------------------|-----|-----------------------------------------------|
|                                                                                                    |     | Понск                                         |
| Отфильтровать настройки по заголовку                                                                                                    |     | 👻 Параметры                                   |
| Название 🔘 🍸                                                                                                    | ۲   | инсталляции                                   |
|                                                                                                    |     | <ul> <li>Администрирование</li> </ul>         |
| Michael Tarte                                                                                                    | 2   | 👻 Клиенты                                     |
| Бигтовара 🔘 🔺 Билет                                                                                                    | ۰ ا | 🕶 Организации                                 |
| Feos HQC                                                                                                    | ۰ ا | 👻 Кассы                                       |
| риоритет списания на турникете 💿 🔹 👔                                                                                                    | 0:  | <ul> <li>Места хранения<br/>залога</li> </ul> |
| задержка прохода на тррникате 🛇 🔹 5                                                                                                    | 0 ; | 👻 Товары                                      |
| lum nepecvera npu scoapare ⊙ + Her                                                                                                    | ۰ ا | Типы скидок                                   |
| Китегория товяров 0 Вилеты                                                                                                    |     | 🛩 Календари                                   |
|                                                                                                    |     | 🗢 Услуги                                      |
| penerolog opanielogie O                                                                                                    | •   | 👻 Склады                                      |
| Kateropus kunentos 🌀 Kateropus kunenos                                                                                                    | •   | Бонусные системы                              |
| Предмет расчета О Предмет расчета                                                                                                    |     | Интеграции                                    |
| Concode passersa                                                                                                    | •   | Система                                       |
| Constant Provide State Stat |     | видеонаблюдения                               |
| Sazonar upna O Esronar upna                                                                                                    | 0   | У вае везинием                                |
| ызакан наличиетта 0 э                                                                                                    | ◎ : | затруднения?                                  |
|                                                                                                    |     | Свяжитесь с нами:                             |
|                                                                                                    |     | Tenerpam: @LimeltBot                          |
| Cathorine Color                                                                                                    |     | +7 (343) 271-16-01                            |

В разделе Услуги создать Тариф на услугу к платной зоне, где будет работать сотрудник.

| public:doc:vchet rab | vremeni https://wiki.lime-i | it.ru/doku.php/public/doc/vche | t rab | vremeni?rev=1/1592/815 |
|----------------------|-----------------------------|--------------------------------|-------|------------------------|
| [                    |                             |                                |       |                        |

| Last update: 06:36 |  |
|--------------------|--|
| 17/05/2024         |  |

| Услуги ⊙                             |                                                                                    |       | <ul> <li>Параметры</li> <li>инсталляции</li> </ul> |
|--------------------------------------|------------------------------------------------------------------------------------|-------|----------------------------------------------------|
| Отфильтровать настройки по заголовку |                                                                                    | j.    | <ul> <li>Администрирование</li> </ul>              |
| Название ③ *                         | Платная зона 1                                                                     | 0     | <ul> <li>Клиенты</li> <li>Останистрини</li> </ul>  |
| Тип услуги ⊙ ★                       | Планая зона                                                                        | © -   |                                                    |
| Организация 🛇 🔹                      | Активити для Даши                                                                  | •     | <ul> <li>Места хранения</li> <li>залога</li> </ul> |
| Текущая заполненность зоны 💿 🔹       | 1                                                                                  |       |                                                    |
| Категория 🕐                          | Услуги                                                                             |       |                                                    |
| Проход по QR-коду запрещен 💿         |                                                                                    | -     | 👻 Календари                                        |
| Максимальная вместимость Ø           | 100                                                                                | © :   | 🗢 Услуги                                           |
| Минимальное время для оплаты         | 0                                                                                  | © ;   |                                                    |
| ндс 💿                                | ндс                                                                                | •     | митеграним                                         |
| Описание 🛇                           | Описание                                                                           |       |                                                    |
| Адрес логотипа                       | Адрес логотипа                                                                     |       | видеонаблюдения                                    |
| Адрес страницы с описанием ③         | Адрес страницы с описанием                                                         |       | У вас возникли<br>затруднения?                     |
| Минут на выход ③                     | Монут на палод                                                                     | :     | Свяжитесь с нами:                                  |
| Э Обновление<br>времени U            | Сокранить Отлена Тарифы для услуги Модификаторы тари Расписания Шаблоны расписаний | Пакет | ts@lime=it.ru<br>±7.(343) 271-16-01                |

В тарифе на услугу указать Тип оплаты «Карта сотрудника» и Величину 0. Сотрудник сможет беспрепятственно входить и выходить из платной зоны в течение срока действия билета.

| Тарифы для услуги ⊚                                    |                              | <ul> <li>Параметры</li> <li>инсталляции</li> </ul>                                                                                                    |
|--------------------------------------------------------|------------------------------|----------------------------------------------------------------------------------------------------|
| Отфильтровать настройки по заголов                     | 9                            | - Администрирование                                                                                                    |
| Тип оплаты 💿 🔹                                         | Карта сотрудника             | <ul> <li>Клиенты</li> <li>Организации</li> </ul>                                                                                                    |
| Услуга 🛈 *                                             | Платная зона 1               | • Кассы                                                                                                    |
| Запретить 💿                                            | не задано                    | <ul> <li>Места хранения</li> </ul>                                                                                                    |
| Величина 🔿 *                                           | d                            | залога                                                                                                    |
| Знак округления Ø                                      | Знак округления              | С Типы скидок                                                                                                    |
| Глубина антипассбэка                                   | Глубина антипассбика         | های استوانی         ۱         ۱         ۱         ۱         ۱         ۱         ۱         ۱         ۱         ۱         ۱         ۱         ۱         ۱         ۱         ۱         ۱         ۱         ۱         ۱         ۱         ۱         ۱         ۱         ۱         ۱         ۱         ۱         ۱         ۱         ۱         ۱         ۱         ۱         ۱         ۱         ۱         ۱         ۱         ۱         ۱         ۱         ۱         ۱         ۱         ۱         ۱         ۱         ۱         ۱         ۱         ۱         ۱         ۱         ۱         ۱         ۱         ۱         ۱         ۱         ۱         ۱         ۱         ۱         ۱         ۱         ۱         ۱         1         1         1         1         1         1         1         1         1         1         1         1         1         1         1         1         1         1         1         1         1         1         1         1         1         1         1         1         1         1         1         1         1         1         1         1         1 <td< td=""></td<> |
| Раздельный антипассбэк 🛈                               | не задано                    | 🗢 Услуги                                                                                                    |
| Автопродажа 💿                                          | не задано                    | 🗢 Склады                                                                                                    |
| Разрешить овердрафт при<br>планировании <sup>(3)</sup> | не задано                    | Бонусные системы                                                                                                    |
| Допустимый овердрафт 💿                                 | Допустимый овердрафт         | Интеграции                                                                                                    |
| Овердрафт с прокатом ③                                 | Овердрафт с прокатом         | видеонаблюдения                                                                                                    |
| Категория клиента                                      | Категория клиента            | У вас возникли<br>заточлиения?                                                                                                    |
| Действует с 🔘                                          | Aevicrayer c                 | Свяжитесь с нами:                                                                                                    |
| С Обновление                                           | ✓ Соврания Истералия Дополта | Tenerpaw: @LimetBot<br>ts@lime-it.ru<br>+ <u>7.(343) 271-16-01</u>                                                                                                    |

Через режим управляющего на кассе работнику выдается карта\браслет сотрудника

- 1. Запустите Лайм.Кассу
- 2. Выберите режим Управляющего
- 3. Выберите вкладку Карты сотрудников
- 4. Введите email сотрудника
- 5. Нажмите кнопку «Создать или найти учетную запись»
- Если учетная запись вновь создана, то можно ввести ФИО. Поменять роль для новой учетной записи можно только через «Параметры инсталляции» на веб-панели Администратором или Владельцем инсталляции.
- 7. Нажать кнопку «Выдать карту сотрудника»
- 8. Приложить карту к считывателю или ввести номер карты вручную в открывшемся окне

3/4

|                                                                               | Режи                | м управляющего        |                             |                        |   |   |
|-------------------------------------------------------------------------------|---------------------|-----------------------|-----------------------------|------------------------|---|---|
| Запись скидки Удаление скидки                                                 |                     |                       | Освободи                    | ть ячейку залога       |   |   |
| Оформление товаров Возврат товаров Карты сотрудников Регистрация карт в систе |                     |                       | Регистрация карт в системе: |                        |   |   |
| /четная запись сотрудні                                                       | ика                 |                       |                             |                        |   |   |
| anzel@mail.ru                                                                 | Создать или найти у | четную запись         |                             |                        |   |   |
| ФИО:                                                                          |                     | Танзи                 | ля                          | Изменить ФИО           |   |   |
| Userid:<br>Регистрация в системе с:                                           |                     | 1336805<br>25.03.2022 |                             |                        |   |   |
| Регистрация в парке:<br>Роль:                                                 | v                   |                       | ца<br>5                     |                        | - | 1 |
| e-mail:                                                                       | ,                   | tanzel@mail.          | ru                          | выдать карту сотрудник | a |   |
| Бортовой номер:                                                               |                     |                       |                             | 1                      |   |   |
| UID карты:                                                                    |                     |                       |                             |                        |   |   |
|                                                                               | Карта не в          | зыдана или неактив    | на                          |                        |   |   |
|                                                                               |                     |                       |                             | 60                     |   |   |
|                                                                               |                     |                       |                             |                        |   |   |
|                                                                               |                     |                       |                             |                        |   |   |
|                                                                               |                     |                       |                             |                        |   |   |
|                                                                               |                     |                       |                             |                        |   |   |
|                                                                               |                     |                       |                             |                        |   |   |
|                                                                               |                     |                       |                             | Сменить режим          |   |   |
|                                                                               |                     |                       |                             | Сменить пользовател    | R | l |

На карту\браслет сотрудника записывается служебный билет для свободного входа и выхода с территории платной зоны. Билет можно записать на Кассе **через режим Управляющего** → **выбрать вкладку оформление товаров**→ **кликнуть по билету** «Служебный билет» → нажать кнопку «Записать».

Также билет можно «Продать» на карту сотрудника через режим Кассира.

Для получения отчета по рабочим часам необходимо:

- В настройках услуги (платной зоны) должна быть поставлена галочка «Использовать для расчета определенного времени».
- 2. Выбрать раздел Отчёты на Веб-панели.
- 3. В поле Отчёт выбрать «Рабочие часы персонала».
- 4. Установить дату и время Начала и Конца периода.
- 5. Нажать кнопку «Сформировать отчёт» (подробнее о данном отчёте по ссылке Рабочие часы персонала).

## Лайм.Касса. Режим Управляющий

public, doc, article

From: https://wiki.lime-it.ru/ -

Permanent link: https://wiki.lime-it.ru/doku.php/public/doc/ychet\_rab\_vremeni?rev=1715927815

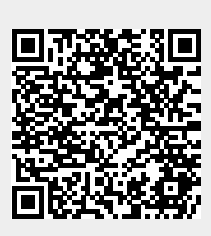

Last update: 06:36 17/05/2024